### MySchool • Exams

# Présentation et évolutions

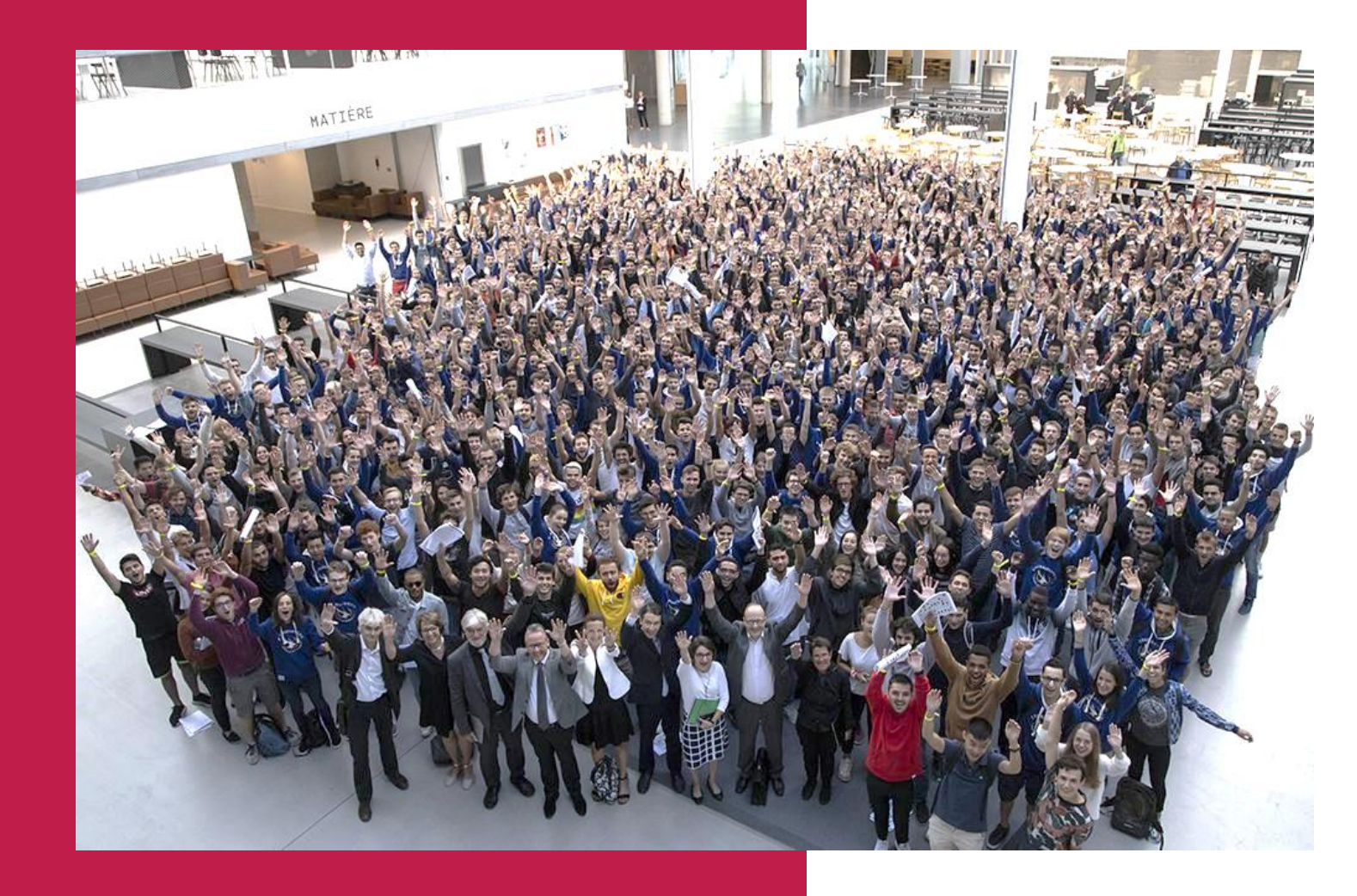

Sept. 2022

## Sommaire

### • Présentation de MySchool Exams

- Partie « Mes cours »
  - Liste des cours
  - Ecran de modification d'une évaluation
    - Gérer les élèves
    - Gérer et importer les notes
    - Transmettre les notes à la scolarité (RC)
    - Gérer les correcteurs (RC)
  - Ecran de modification de l'ensemble des évaluations d'un cours
    - Gérer les élèves
    - Gérer et importer les notes
    - Transmettre les notes à la scolarité (RC)
    - Gérer les correcteurs (RC)
  - A savoir
- Partie « Dashboard Scolarité »
  - Tableau de bord des notes d'examen
  - Page de l'évaluation
- Partie « Mes délégataires »
- Visualiser les notes et compétences des élèves sur Myschool Homepage

Qu'est-ce que MySchool Exams ?

- MySchool Exams est un agrégateur de fichiers de notes en vue de transmettre les résultats d'évaluation à la Scolarité
- Il permet de :
  - Insérer et agréger différents fichiers Excel d'évaluations (selon barème de l'examen : /20, Pass/Fail, C1/C2 ...) pour un même examen
  - Remonter en une fois les résultats à plusieurs évaluations : note d'examen, compétences, ...
  - Vérifier et nettoyer les notes :
    - détecter les notes incorrectes (e.g. >20)
    - arrondir les note au centième (i.e. certaines notes transmises à la Direction de la Scolarité en comportaient jusqu'à 6)
    - détecter des élèves ayant passé l'examen mais n'y étant pas inscrits
    - visualiser les élèves inscrits à l'examen et n'ayant pas de note
    - vérifier moyenne et écart-type de l'examen pour les notes, le pourcentage de Pass/Fail pour les compétences.
  - Transmettre à la Scolarité les évaluations par le Responsable de Cours
  - Valider les évaluations par la Scolarité, avec enregistrement dans Geode et diffusion aux élèves sur MyWay et Campass

Comment se connecter à MySchool Exams ?  Connectez-vous avec vos identifiants CS à cette adresse : <u>https://myschool.centralesupelec.fr/exams</u>

- En tant que **correcteur**, vous avez accès aux examens des cours dont vous êtes correcteur
- En tant que **responsable de cours**, vous avez accès aux examens des cours dont vous êtes responsable
- En tant que **responsable scolarité**, vous avez accès aux examens des années dont vous êtes responsable

## Onglets et accès

MySchool • Exams Mes cours Dashboard Scolarité Mes délégataires

| Onglets                                                            | Accès                                          |
|--------------------------------------------------------------------|------------------------------------------------|
| L'onglet « Mes cours » affiche la liste des cours.                 | Correcteurs du cours, responsables<br>du cours |
| L'onglet « Dashboard scolarité » affiche la liste des cours.       | Responsables scolarité                         |
| L'onglet « Mes délégataires » affiche<br>la liste des délégataires | Tous utilisateurs                              |

A savoir :

L'utilisateur n'a pas de "rôle" correcteur ou "responsable de cours". C'est l'évaluation elle-même qui a une liste de "correcteur" et de "responsable de cours". C'est à dire qu'un utilisateur peut être à la fois responsable d'un cours, et correcteur d'un autre cours.

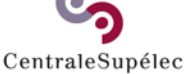

Accessible aux correcteurs et responsables de cours

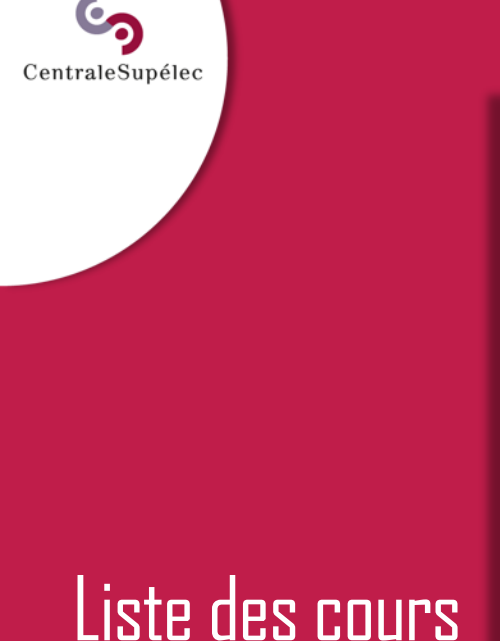

| Liste des cours                                                                                                    | ;                                                            |               |              |   | Impo         | orter les cours m | nanquants |  |  |
|----------------------------------------------------------------------------------------------------|--------------------------------------------------------------|---------------|--------------|---|--------------|-------------------|-----------|--|--|
| Années                                                                                                    | Campus                                                       |               | Semestres    |   | Cursus       |                   |           |  |  |
| 2018-2019 🔹                                                                                                    | Aucun filtre                                                 |               | Aucun filtre | ~ | Aucun filtre | ~                 | Filtrer   |  |  |
| Veuillez sélectionner le cours pour                                                                                               | r lequel vous souhaitez renseig                              | ner les notes |              |   |              |                   |           |  |  |
| 1CC1000 - Systèmes d'Information et Programmation 2021-2022 - CAMPUS DE PARIS - SACLAY - SS - DIPLÔME D'INGENIEUR CENTRALESUPELEC |                                                              |               |              |   |              |                   |           |  |  |
| ► 1SL2000 - Gesti<br>2021-2022 - CAMPUS DE                                                                                        | on d'Entreprises<br>PARIS - SACLAY - S5 - Pas de cursus      |               |              |   |              |                   | -5        |  |  |
| <ul> <li>1CC1000 - Syste</li> <li>2020-2021 - CAMPUS DE</li> </ul>                                                                | èmes d'Information et                                        | E Program     | ALESUPELEC   |   |              | - <b>5</b>        | G 🛎       |  |  |
| <ul> <li>1CC1000 - Syste</li> <li>2020-2021 - CAMPUS DE</li> </ul>                                                                | èmes d'Information et<br>PARIS - SACLAY - S5 - Pas de cursus |               | 4            |   | 8 🛎          |                   |           |  |  |
| <ul> <li>1SL2000 - Gesti</li> <li>2020-2021 - CAMPUS DE</li> </ul>                                                                | on des entreprises<br>PARIS - SACLAY - S5 - Pas de cursus    |               |              |   |              |                   | ð         |  |  |

- Le tableau de bord donne accès à la liste des examens des cours dont on est responsable ou correcteur.
- Il permet de filtrer les cours et d'agir sur les évaluations.
- Un correcteur sur un cours peut uniquement importer un fichier de notes
  - Un **responsable de cours** peut importer un fichier de notes, transmettre les notes à la scolarité (ce qui les verrouille), les déverrouiller, mettre à jour les examens et récupérer les élèves inscrits

#### Vous ne voyez pas vos examens ?

 Vous n'êtes sans doute pas déclaré comme responsable de cours dans Geode : Contactez la Scolarité

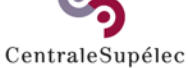

## Liste des cours

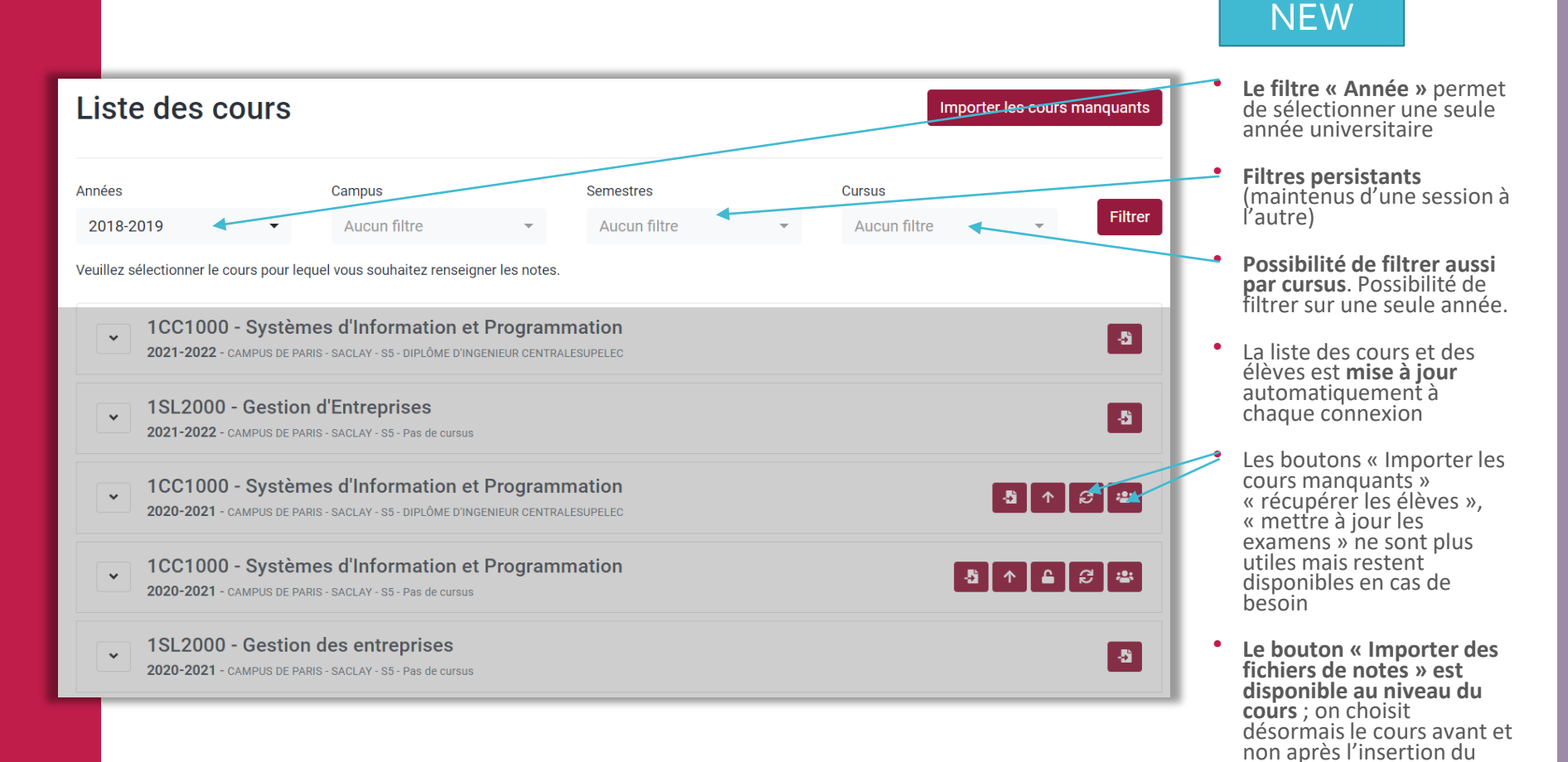

fichier.

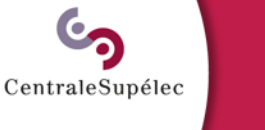

## Liste des cours

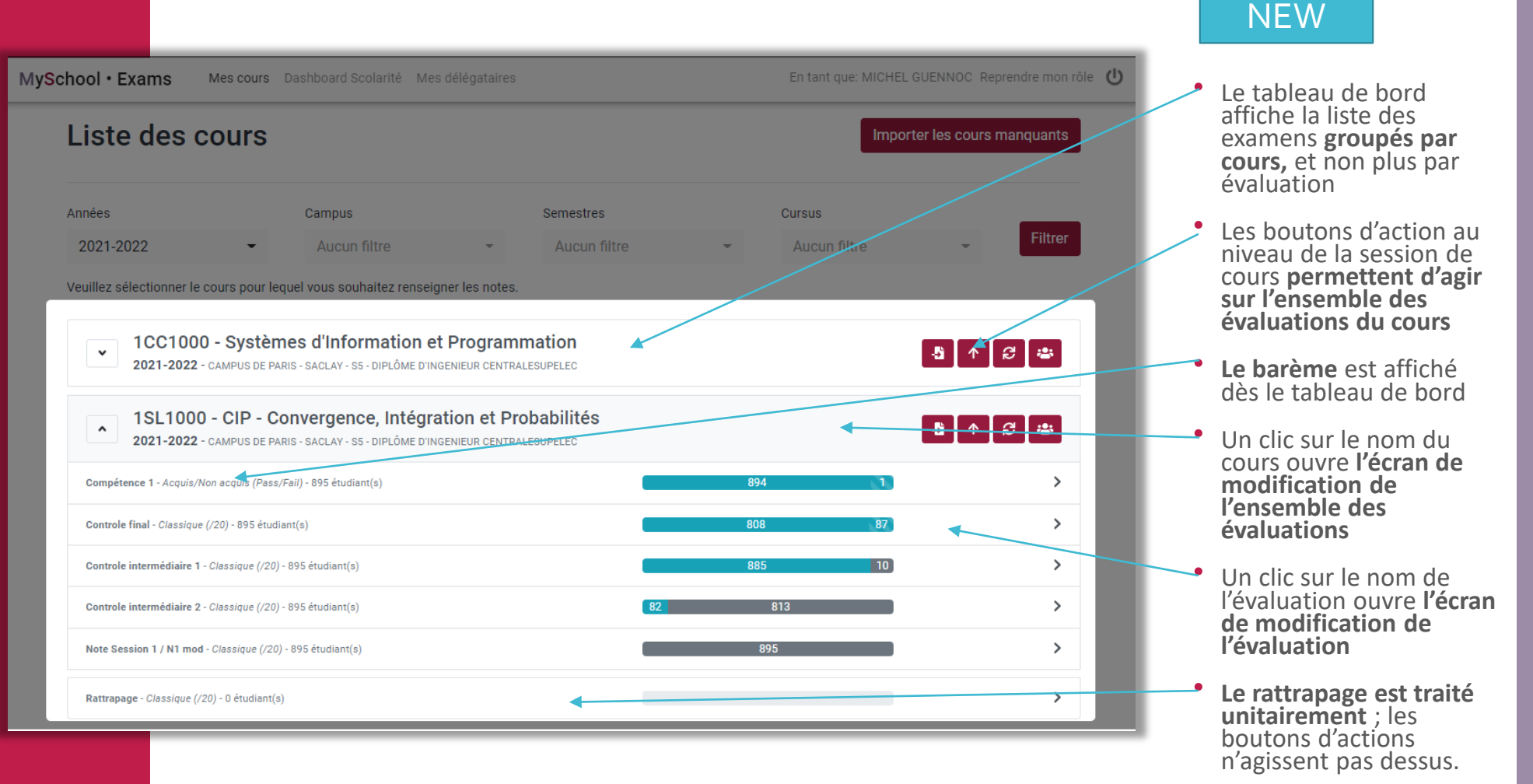

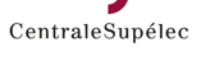

## Liste des cours

| Liste des examens                                                                                                    | Importer des examens manquants          |
|----------------------------------------------------------------------------------------------------|-----------------------------------------|
| Campus CAMPUS DE PARIS - SAC ▼ Semestres S5, S6                                                                                        | ✓ Années 2020-2021, 2021-2022 ▼ Filtrer |
| Veuillez sélectionner l'examen pour lequel vous souhaitez renseigner les notes.                                                        |                                         |
| 1CC1000 - Systèmes d'Information et Programmation<br>2021-2022 - Rattrapage - CAMPUS DE PARIS - SACLAY - S5 - 0 étudiant(s)            | • •                                     |
| 1CC1000 - Systèmes d'Information et Programmation<br>2021-2022 - Controle final - CAMPUS DE PARIS - SACLAY - S5 - 893 étudiant(s)      | 893 >                                   |
| 1CC1000 - Systèmes d'Information et Programmation<br>2020-2021 - Note Session 1 / N1 - CAMPUS DE PARIS - SACLAY - SS - 877 étudiant(s) | 877 >                                   |
| 1SL2000 - Gestion des entreprises Diffusé<br>2020-2021 - Rattrapage - CAMPUS DE PARIS - SACLAY - S5 - 57 étudiant(s)                   | 14 4 39 >                               |
| 1SL2000 - Gestion des entreprises<br>2020-2021 - Note Session 1 / N1 - CAMPUS DE PARIS - SACLAY - SS - 875 étudiant(s)                 | 826 26 23                               |
| 1SL2000 - Gestion des entreprises<br>2020-2021 - Controle intermédiaire 1 - CAMPUS DE PARIS - SACLAY - S5 - 875 étudiant(s)            | 875 >                                   |

 Vous trouverez cidessous la correspondance des différents états de la jauge dans la page « Liste des examens »

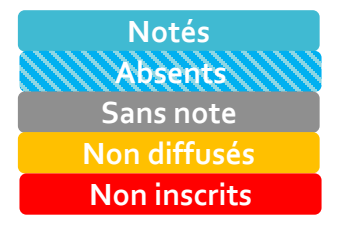

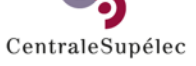

### Ecran de modification d'une évaluation <sub>Gérer les élèves</sub>

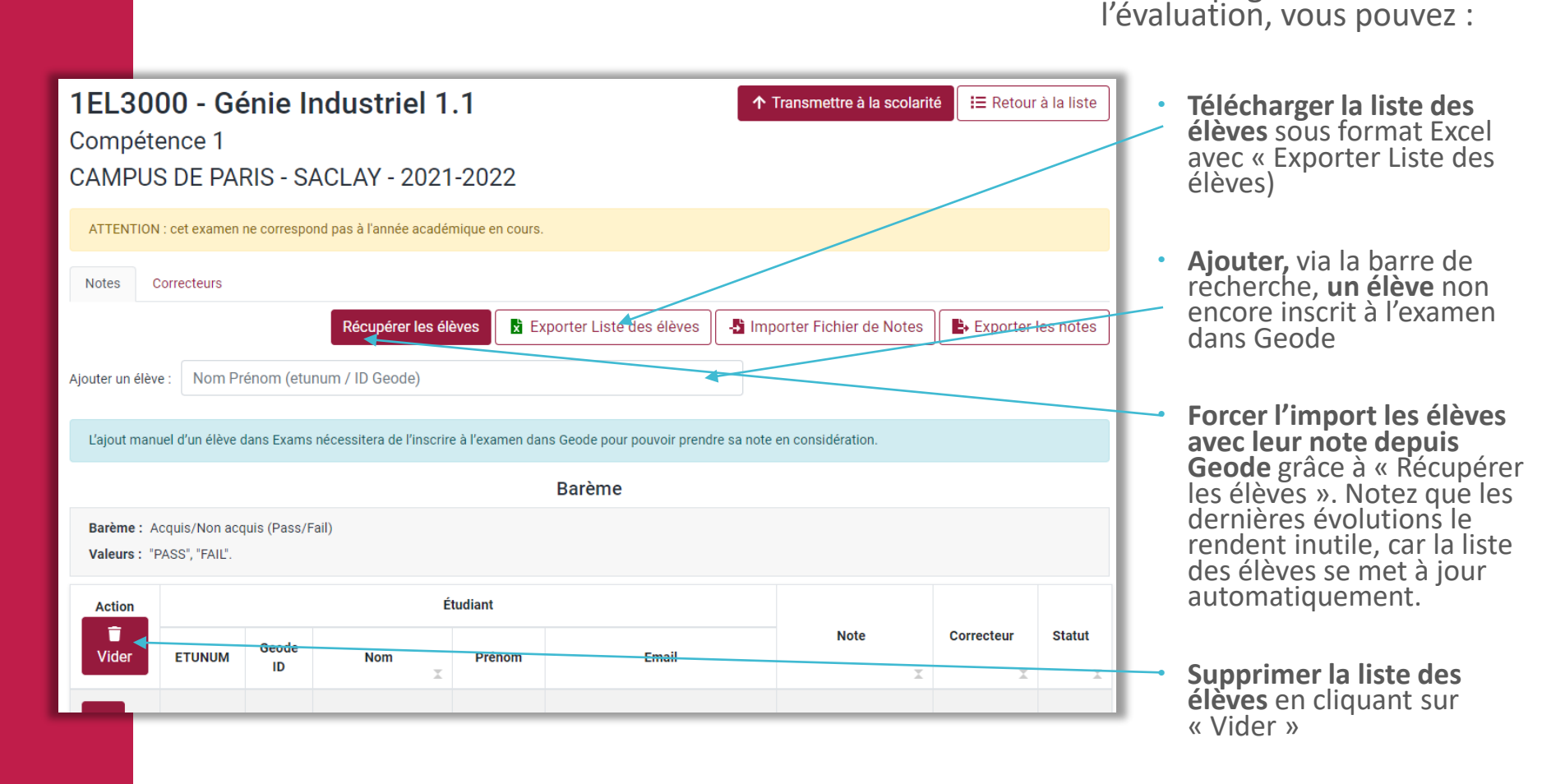

 Le bouton « importer sur géode » a été supprimé car il n'est plus nécessaire

• Dans la page de détail de

CentraleSupélec

Ecran de modification d'une évaluation Gérer les notes

|                                 |              |             |                                              |                |              |                           |                           | ро                            | ouv | /ez:                                                                    |
|---------------------------------|--------------|-------------|----------------------------------------------|----------------|--------------|---------------------------|---------------------------|-------------------------------|-----|-------------------------------------------------------------------------|
| Notes Cor<br>Ajouter un élève : | Nom P        | 'rénom (etu | Récupérer                                    | les élèves     |              | Exporter Liste des élèves | Importer Fichier de Notes | Exporter les notes            | ŀ   | <b>Importer un<br/>fichier de notes</b> en<br>format excel              |
| L'ajout manue                   | l d'un élève |             | <b>Exporter les notes</b><br>en format excel |                |              |                           |                           |                               |     |                                                                         |
| Barème : Clas<br>Moyenne: 11    | .93          | )           |                                              | Mi             | <b>n</b> : 0 | Statistiques  Médiane: 12 | Max: 20                   | Pas: 0.01<br>Écart Type: 7.25 | ╞   | Voir le <b>barème et</b><br>les statistiques                            |
| Action                          | TUNUM        | Geode       | Nom                                          | Étudiar<br>Pré | nt           | Email                     | Note                      | Correcteur Statut             | -   | Modifier les notes<br>manuellement<br>unitairement                      |
| ×                               |              |             |                                              |                |              |                           | 10<br>Abs, disp           | D. DUMUR Non diffuse          |     | Si vous êtes<br>responsable du<br>cours, voir le<br>statut de diffusion |

 Dans la page de détail de l'évaluation, vous

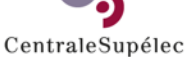

Ecran de modification d'une évaluation Importer un fichier de notes 1. Cliquez sur « importer Fichier de notes »

- 2. Sélectionnez le fichier Excel à importer. Vous n'avez plus besoin de sélectionner un cours.
- **3.** Exams détecte les colonnes contenant EtuNum, notes et emails

|   | 2CC1000 - Automatique                                                                             |
|---|---------------------------------------------------------------------------------------------------|
|   | Controle intermédiaire 1                                                                          |
| + | CAMPUS DE RENNES - 2021-2022                                                                      |
|   | ATTENTION : cet examen ne correspond pas à l'année académique en cours.                           |
|   | Notes Correcteurs                                                                                 |
|   | Récupérer les élèves 🔀 Exporter Liste des élèves 🕹 Importer Fichier de Notes 🖹 Exporter les notes |
|   | Ajouter un élève : Nom Prénom (etunum / ID Geode)                                                 |

| <b>2CC1000 -</b><br>Controle interr                                 | Automatique<br>nédiaire 1             |  |  |  |  |  |  |  |  |
|---------------------------------------------------------------------|---------------------------------------|--|--|--|--|--|--|--|--|
| Ajouter en tant que: Didier Dumur (Didier.Dumur@centralesupelec.fr) |                                       |  |  |  |  |  |  |  |  |
| Fichier excel                                                       | Browse                                |  |  |  |  |  |  |  |  |
|                                                                     | 🔓 Fichier exemple                     |  |  |  |  |  |  |  |  |
|                                                                     | Revenir à l'examen Importer les notes |  |  |  |  |  |  |  |  |

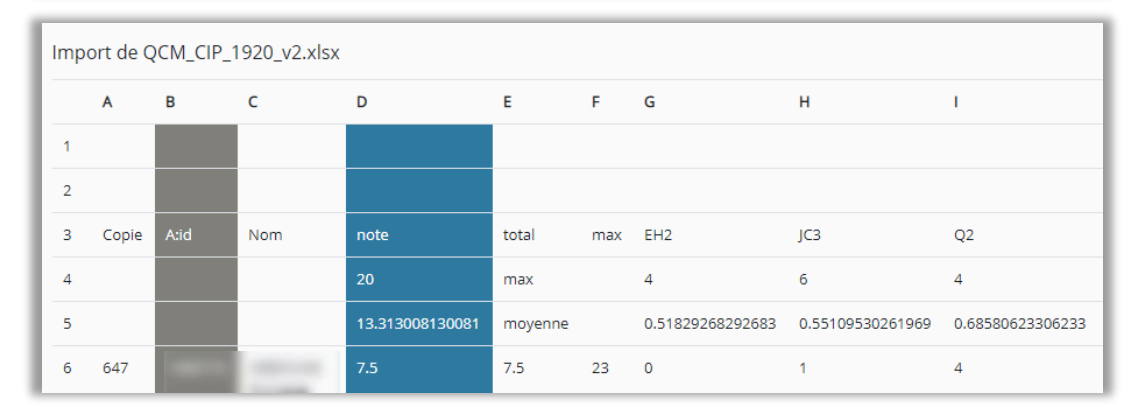

- Attention à respecter le barème de l'examen (/20, Pass/Fail, ...)
- Vérifier l'exactitude des colonnes, modifier les associations si nécessaire et procéder à l'import

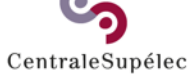

## Ecran de modification d'une évaluation

Transmettre les notes à la scolarité Accessible aux responsables de cours uniquement

| EL30               | 00 - Gé          | énie li      | ndustriel 1               | .1              |                              | <b>↑</b> Tr   | ansmettre à la scolarit | é <b>I≡</b> Retour | à la liste |
|--------------------|------------------|--------------|---------------------------|-----------------|------------------------------|---------------|-------------------------|--------------------|------------|
| Compéte<br>CAMPLIS | ence 1           | RIS - SA     | ACLAY - 2021              | -2022           |                              |               |                         |                    |            |
|                    |                  |              | 10LAI 2021                | 2022            |                              |               |                         |                    |            |
| ATTENTION          | : cet examen     | ne correspo  | nd pas à l'année acadér   | nique en cours. |                              |               |                         |                    |            |
| Notes              | orrecteurs       |              |                           |                 |                              |               |                         |                    |            |
|                    |                  |              | Récupérer les élé         | èves 📘 🛣 Ex     | xporter Liste des élèves     | -🗄 Impo       | rter Fichier de Notes   | Exporter           | les notes  |
| outer un élèv      | e · Nom Pr       | rénom (etu   | num / ID Geode)           |                 |                              |               |                         |                    |            |
|                    |                  | chonn (cru   |                           |                 |                              |               |                         |                    |            |
| L'ajout manu       | uel d'un élève d | dans Exams   | nécessitera de l'inscrire | e à l'examen da | ns Geode pour pouvoir prendr | re sa note er | n considération.        |                    |            |
|                    |                  |              |                           |                 | Barème                       |               |                         |                    |            |
| Barème : A         | cquis/Non acc    | quis (Pass/F | ail)                      |                 |                              |               |                         |                    |            |
| Valeurs : "F       | PASS", "FAIL".   |              |                           |                 |                              |               |                         |                    |            |
| Action             | Étudiant         |              |                           |                 |                              |               |                         |                    |            |
| Tider              | ETUNUM           | Geode<br>ID  | Nom                       | Prénom          | Email                        |               | Note                    | Correcteur         | Statut     |
| ×                  |                  |              |                           |                 |                              |               | PASS V                  | -                  | Diffusé    |
| I≡                 |                  |              |                           |                 |                              |               |                         |                    |            |

Le bouton « transmettre à la scolarité » permet de transmettre et verrouiller toutes les notes de l'évaluation. Après avoir été actionné il est remplacé par un bouton « déverrouiller ».

- Pour modifier une note, dans le cas d'une re correction de copie par exemple :
  - Si les notes ont déjà été transmises à la Scolarité, cliquez sur « Déverrouiller l'examen »
  - 2. Modifiez la note directement dans la page des notes de l'examen
  - 3. Cliquez sur « Transmettre à la scolarité »

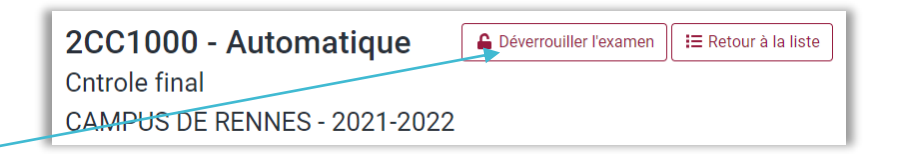

CentraleSupélec

Ecran de modification d'une évaluation Barème

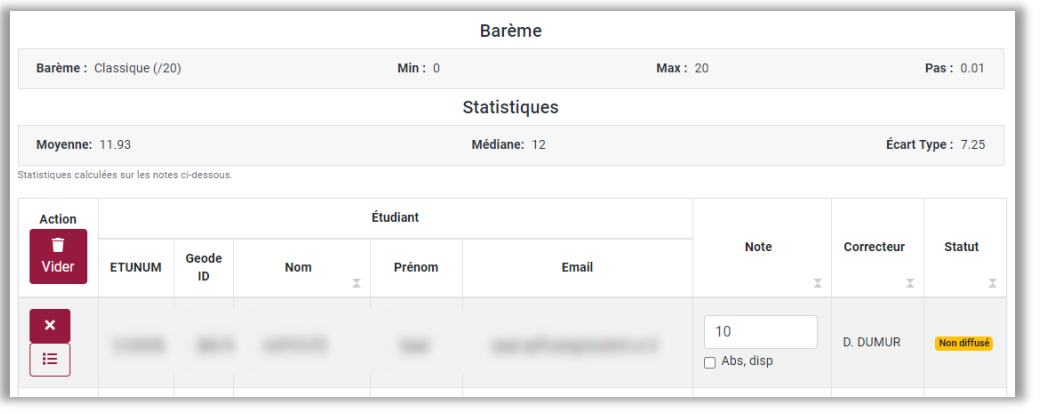

|                            |                                 |                             |      |        | Barème |        |            |         |
|----------------------------|---------------------------------|-----------------------------|------|--------|--------|--------|------------|---------|
| Barème : A<br>Valeurs : "F | cquis/Non acc<br>PASS", "FAIL". | quis <mark>(</mark> Pass/Fa | ail) |        |        |        |            |         |
| Action                     |                                 |                             | É    |        |        |        |            |         |
| Vider                      | ETUNUM                          | Geode<br>ID                 | Nom  | Prénom | Email  | Note   | Correcteur | Statut  |
| ×<br>i=                    |                                 | -                           |      |        |        | PASS 🗸 | -          | Diffusé |

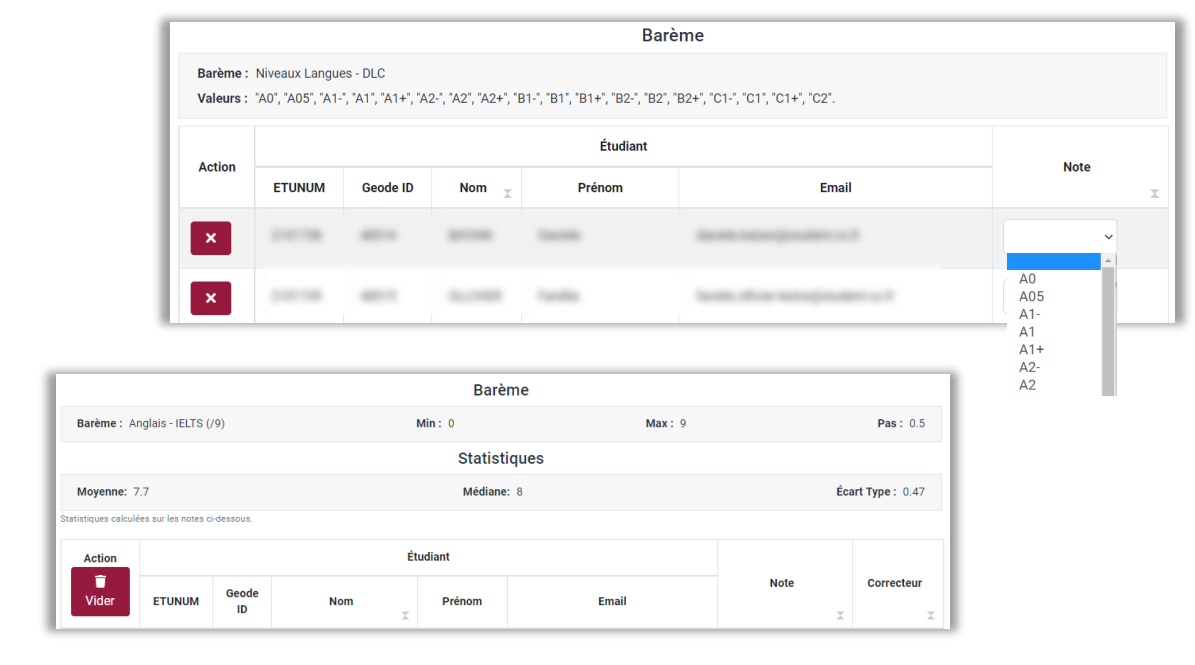

Le barème est issu de géode et peut être

- une note (par exemple 1/20 ou 1/5)
- Un statut (pass/fail)
- Un niveau de langue
- Un résultat de test de langue

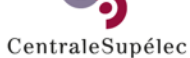

## Ecran de modification d'une évaluation

Gérer les correcteurs Accessible aux responsables de cours uniquement

| 1SL1000 - CIP - Convergence,<br>ntégration et Probabilités                               | ↑ Transmettre à la scolarité                              |
|------------------------------------------------------------------------------------------|-----------------------------------------------------------|
| Compétence 1                                                                             |                                                           |
| CAMPUS DE PARIS - SACLAY - 2021-20                                                       | )22                                                       |
| Notes Correcteurs                                                                        | Récupérer les intervenants du cours Ajouter un correcteur |
| Lukas Anzeletti (lukas.anzeletti@centralesupe<br>Dernière remontée des notes le : Jamais | lec.fr)                                                   |
| Philippe Bouafia (philippe.bouafia@centralesu<br>Dernière remontée des notes le : Jamais | pelec.fr)                                                 |

- Désignez les correcteurs de vos examens afin qu'ils renseignent eux-mêmes les notes dans Exams
- Pour cela :
  - Choisissez l'examen en question
  - Rendez-vous dans l'onglet « Correcteurs »
  - Ajoutez des correcteurs
  - Vous pouvez initier la liste des correcteurs en récupérant les intervenants du cours
  - Vous pouvez ensuite les supprimer si besoin avec le bouton « croix »

CentraleSupélec

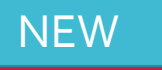

Ecran de modification de l'ensemble des évaluations Gérer les élèves

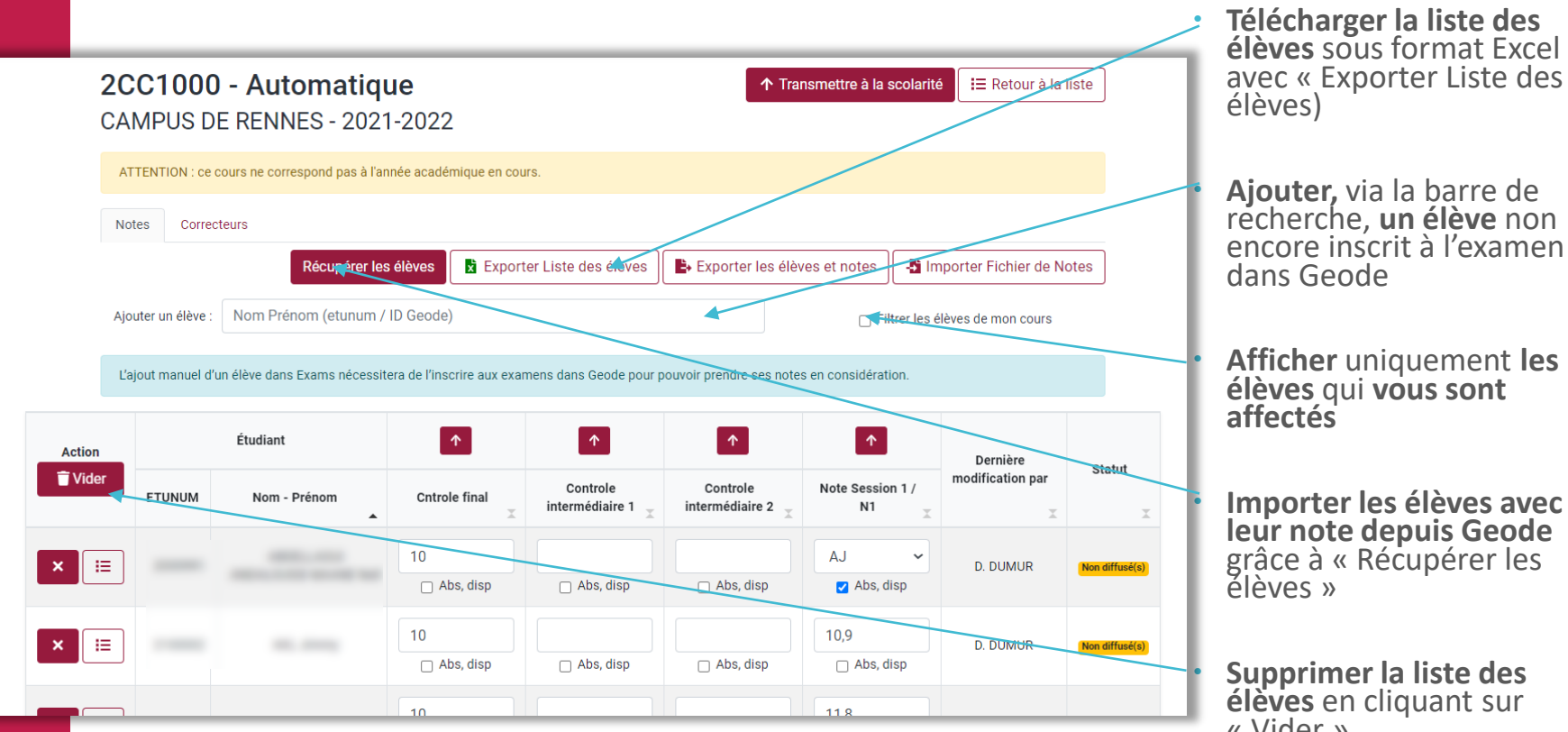

• Dans la page de détail de l'évaluation, vous pouvez :

> élèves) **Ajouter,** via la barre de recherche, **un élève** non encore inscrit à l'examen dans Geode

Afficher uniquement les élèves qui vous sont affectés

Importer les élèves avec leur note depuis Geode grâce à « Récupérer les élèves »

Supprimer la liste des élèves en cliquant sur « Vider »

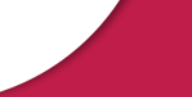

NEW

Ecran de modification de l'ensemble des évaluations Gérer les notes

| ATT   | FENTION : ce co<br>es Correct | ours ne correspond pas à l'an<br>eurs   | née académique en cou             | Irs.                        |                             |                      |                                             |                | grou<br>des r<br>évalu | pée de l'ensemble<br>notes par élève et pa<br>Jation du cours |
|-------|-------------------------------|-----------------------------------------|-----------------------------------|-----------------------------|-----------------------------|----------------------|---------------------------------------------|----------------|------------------------|---------------------------------------------------------------|
| Ajou  | ıter un élève :               | Récupérer les                           | élèves 🔀 Export                   | er Liste des élèves         | Exporter les élé            | eves et notes        | mporter Fichier de N<br>élèves de mon cours | otes           | • Vous                 | pouvez :                                                      |
| L'aj  | out manuel d'ur               | n élève dans Exams nécessit<br>Étudiant | era de l'inscrire aux exar        | mens dans Geode pour        | pouvoir prendre ses not     | es en considération. |                                             |                |                        | <b>Importer un fichier d</b><br><b>notes</b> en format exce   |
| Tider | ETUNUM                        | Nom - Prénom                            | Chtrole final<br>Classique (/20)  | Controle<br>intermédiaire 1 | Controle<br>intermédiaire 2 | Note Session 1 / N1  | modification par                            | Statut         |                        | Exporter les notes en                                         |
| × III |                               |                                         | Médiane : 12<br>Écart Type : 7.25 | 🗋 Abs, disp                 | 🗆 Abs, disp                 | AJ ✓<br>Abs, disp    | D. DUMUR                                    | Non diffusé(s) |                        | format excel                                                  |
|       |                               |                                         | 10                                |                             |                             | 10,9                 | D. DUMUR                                    | Non diffusé(s) |                        |                                                               |
| × :=  |                               |                                         | 🗌 Abs, disp                       | 🗌 Abs, disp                 | 🗌 Abs, disp                 | 🗌 Abs, disp          |                                             |                |                        | Voir le bareme et les                                         |

Modifier les notes manuellement unitairement

CentraleSupélec

NEW

## Ecran de modification de l'ensemble des évaluations Importer un fichier de notes

1. Cliquer sur « importer Fichier de notes » dans la liste de cours ou la page du cours

|   | - 1 | 2CC   | 1000 - Au             | tomatique                    |                           | ↑ Transmettre à la           | scolarité I≣ Retour à la liste |
|---|-----|-------|-----------------------|------------------------------|---------------------------|------------------------------|--------------------------------|
| _ | _   | CAMF  | PUS DE PAR            | IS - SACLAY - 20             | 21-2022                   |                              |                                |
| a |     | ATTEN | TION : ce cours ne co | rrespond pas à l'année acadé | mique en cours.           |                              |                                |
| _ |     | Notes | Correcteurs           |                              |                           |                              |                                |
|   |     |       |                       | Récupérer les élèves         | Exporter Liste des élèves | Exporter les élèves et notes |                                |
|   |     |       |                       |                              |                           |                              |                                |

- 2. Sélectionner le fichier Excel à importer. Vous n'avez plus besoin de sélectionner un cours.
- **3.** Exams détecte les colonnes contenant EtuNum, notes et emails

| Importer un fic<br>2CC1000 - Automa | hier de notes<br>tique - 2021-2022     |     |  |  |  |  |  |  |  |
|-------------------------------------|----------------------------------------|-----|--|--|--|--|--|--|--|
| Fichier excel                       | Bro                                    | wse |  |  |  |  |  |  |  |
|                                     | Fichier exemple                        |     |  |  |  |  |  |  |  |
|                                     | Revenir à l'accueil Importer les notes |     |  |  |  |  |  |  |  |

🛃 🛧 🛃 🛎

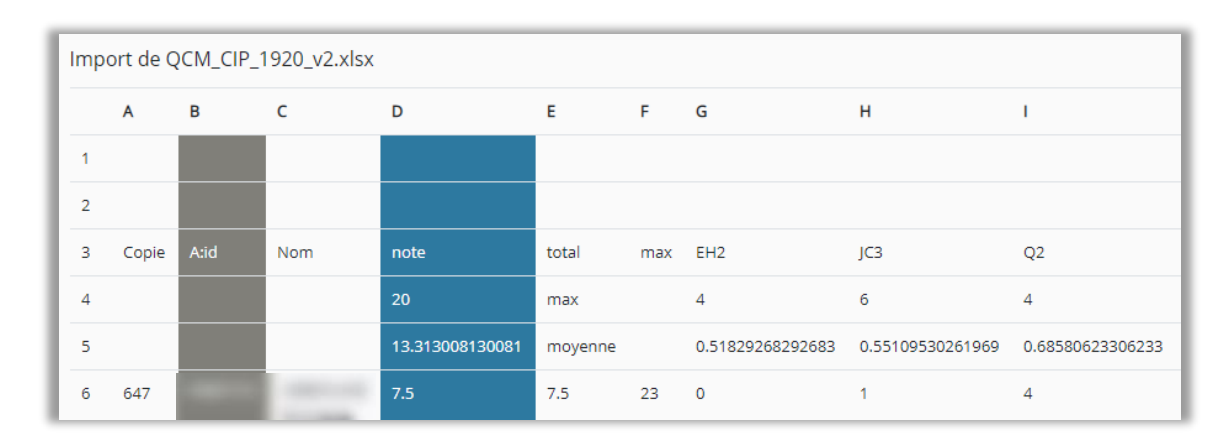

- Attention à respecter le barème de l'examen (/20, Pass/Fail, ...)
- Vérifier l'exactitude des colonnes, modifier les associations si nécessaire et procéder à l'import

2CC1000 - Automatique

2021-2022 - CAMPUS DE PARIS - SACLAY - S7 - DIPLÔME D'INGENIEUR CENTRALESUPELEC

### NEW

### Ecran de modification de l'ensemble des évaluations Importer un fichier de notes

- En bas de la page, précisez si votre fichier a une ligne d'entêtes
- 5. Associez chaque colonne à l'examen souhaité pour chacune des colonnes de notes à remonter. Attention à respecter le barème de l'examen (/20, Pass/Fail, niveau de langue ...)
- 6. Ajoutez autant de colonne que d'examens

#### 7. Cliquez sur « Importer »

|  | Lors de l'import, les étudiants sont recherchés en priorité par EtuNum. Si aucun étudiant n'est trouvé avec l'EtuNum, une deuxième recherche est effectuée par email. |                                                                                                    |  |  |  |  |  |
|--|----------------------------------------------------------------------------------------------------|----------------------------------------------------------------------------------------------------|--|--|--|--|--|
|  | Colonne contenant                                                                                                    | Présence d'une ligne d'en-têtes ? (la première ligne du document sera alors ignorée) E                            |  |  |  |  |  |
|  | les adresses email<br>Colonne contenant                                                                                                    | Α                                                                                                    |  |  |  |  |  |
|  | les ETUNUM                                                                                                    |                                                                                                    |  |  |  |  |  |
|  | contenant les<br>notes:                                                                                                    |                                                                                                    |  |  |  |  |  |
|  | Vous pouvez assig                                                                                                    | ner plusieurs colonnes de notes à plusieurs examens. Les notes seront importées pour chaque examen correspondant. |  |  |  |  |  |
|  | Colonne<br>contenant les<br>notes                                                                                                    |                                                                                                    |  |  |  |  |  |
|  | Examen                                                                                                    | 1SL1000 - CIP - Convergence, Intégration et Probabilités - Note Session 1 / N1                                    |  |  |  |  |  |
|  |                                                                                                    | + Ajouter une colonne                                                                                             |  |  |  |  |  |
|  |                                                                                                    |                                                                                                    |  |  |  |  |  |
|  |                                                                                                    | Revenin a raccueir                                                                                                |  |  |  |  |  |

- Attention à respecter le barème de l'examen (/20, Pass/Fail, ...)
- Vérifier l'exactitude des colonnes, modifier les associations si nécessaire et procéder à l'import

### NEW

## Ecran de modification de l'ensemble des évaluations

Transmettre les notes à la scolarité Accessible aux responsables de cours uniquement

| 2      | CC100                                                                 | 0 - Automatiqu<br>DE RENNES - 2021 | u <b>e</b><br>1-2022                               |                             | ↑ Tran                      | nsmettre à la scol     | arité <b>F</b> Retour à la   | iste        |  |  |  |
|--------|-----------------------------------------------------------------------|------------------------------------|----------------------------------------------------|-----------------------------|-----------------------------|------------------------|------------------------------|-------------|--|--|--|
|        | ATTENTION : ce cours ne correspond pas à l'année académique en cours. |                                    |                                                    |                             |                             |                        |                              |             |  |  |  |
|        | Notes Corre                                                           | Notes Correcteurs                  |                                                    |                             |                             |                        |                              |             |  |  |  |
|        |                                                                       | Récupérer les                      | i élèves 🕅 🖹 Exporter Liste des élèves 🛛 🖹 Exporte |                             |                             | es et notes            | Importer Fichier de No       | otes        |  |  |  |
|        | Ajouter un élève                                                      | : Nom Prénom (etunum /             |                                                    | □ Filtrer                   | les élèves de mon cours     |                        |                              |             |  |  |  |
|        | L'ajout manuel d                                                      | d'un élève dans Exams nécessite    | era de l'inscrire aux exan                         | nens dans Geode pour p      | ouvoir prendre ses note:    | s en considération.    |                              |             |  |  |  |
| Action | Étudiant                                                              |                                    | ↑ <b>↑</b>                                         |                             | 1                           |                        |                              |             |  |  |  |
| Totton | ETUNUM                                                                | Nom - Prénom                       | Cntrole final                                      | Controle<br>intermédiaire 1 | Controle<br>intermédiaire 2 | Note Session 1 /<br>N1 | Dernière<br>modification par | Statut      |  |  |  |
| ×      |                                                                       |                                    | 10                                                 |                             |                             | AJ                     | D. DUMUR                     | Non diffusé |  |  |  |
|        |                                                                       |                                    | Abs, disp                                          | Abs, disp                   | Abs, disp                   | 🛃 Abs, disp            | 🗹 Abs, disp                  |             |  |  |  |
| ×      |                                                                       |                                    | 10                                                 | Abs, disp                   | Abs, disp                   | 10,9<br>Abs, disp      | D. DUMUR                     | Non diffusé |  |  |  |
|        |                                                                       |                                    |                                                    |                             |                             |                        |                              |             |  |  |  |

- Pour modifier une note, dans le cas d'une re correction de copie par exemple :
  - 1. Si les notes ont déjà été transmises à la Scolarité, cliquez sur « Déverrouiller l'examen »
  - 2. Modifiez la note directement dans la page des notes de l'examen
  - 3. Cliquez sur « Transmettre à la scolarité »

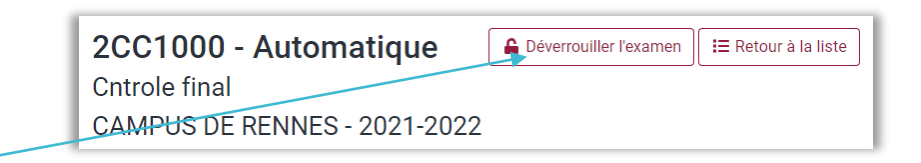

- Le bouton « transmettre à la scolarité » permet de transmettre et verrouiller toutes les notes de toutes les évaluations à la scolarité. Après avoir été actionné il est remplacé par un bouton « déverrouiller ».
- Les flèches permettent de transmettre et verrouiller les résultats à la scolarité évaluation par évaluation. Si l'évaluation a déjà été transmise, un cadenas s'affiche, permettant de déverrouiller l'évaluation si nécessaire.

NEW

## Ecran de modification de l'ensemble des évaluations

Gérer les correcteurs Accessible aux responsables de cours uniquement

- Comme pour une évaluation seule, désignez les correcteurs de vos examens afin qu'ils renseignent eux-mêmes les notes dans Exams
- Pour cela :
  - · Choisissez l'examen en question et rendez-vous dans l'onglet « Correcteurs »
  - Ajoutez des correcteurs. Vous pouvez initier la liste des correcteurs en récupérant les intervenants du cours. Vous pouvez ensuite les supprimer si besoin avec le bouton « croix »

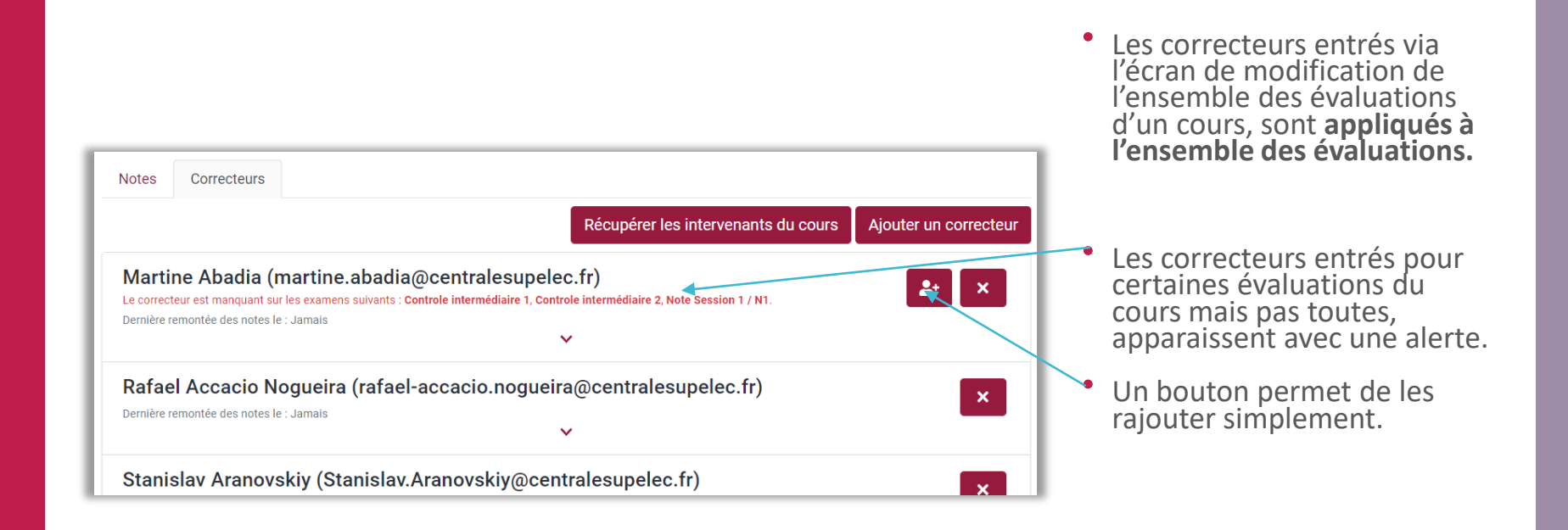

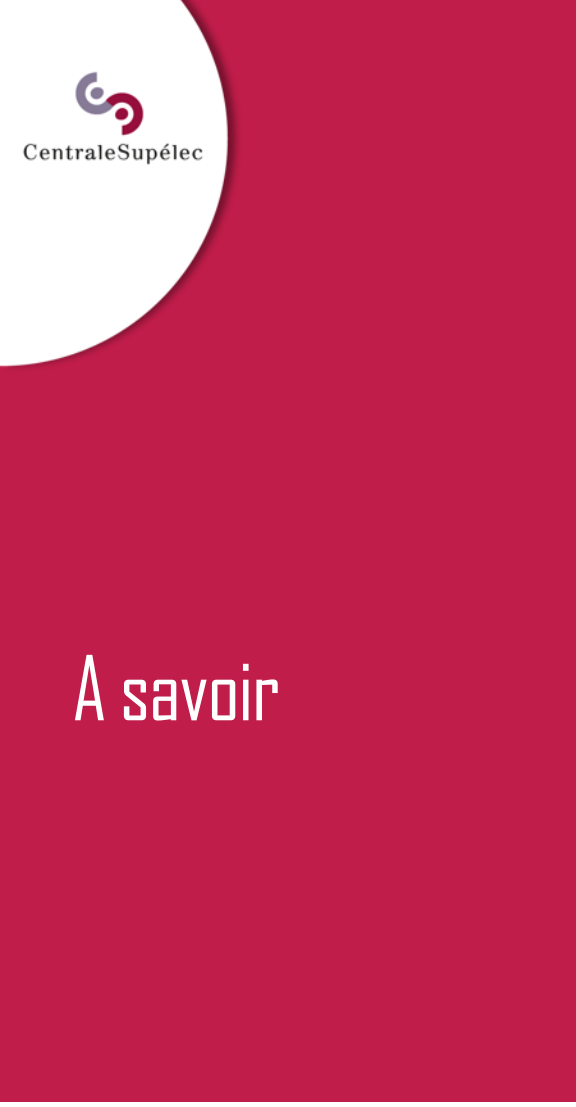

- Exams contrôle les données et refuse toute note > 20 ou tout texte différent de « ABS », « AJ » ou « DISP »
- Tant qu'il y aura des valeurs incorrectes, les notes ne pourront pas être enregistrées
- Exams arrondira si nécessaire les notes au centième.
- La note d'un élève dans Exams ne sera pas écrasée par un nouvel import si l'élève n'a pas de note dans ce nouveau fichier importé (pour ce même examen)
- Si à la mise à jour lors de la connexion, une évaluation a changé de nom ou le barème a changé, un mail est envoyé à Laurent D'huart, Paul Césari et <u>myway@centralesupelec.fr</u> avec les infos.

| Exam<br><sup>Control</sup> | - CIP<br>e final |             | - Importer Fic        | hier de Notes      | E Exporter vers Excel       | 🕒 Remplir Fich | ier Géode                                                  | I≡ Retour à la liste                                          |
|----------------------------|------------------|-------------|-----------------------|--------------------|-----------------------------|----------------|------------------------------------------------------------|---------------------------------------------------------------|
| Les cellul                 | es en rouge o    | comporten   | t des valeurs incorre | ectes : Notes > 20 | ) ou textes différents de A | BS, AJ, DIS    |                                                            | ×                                                             |
| Ajouter un é               | lève: Nom        | Prénom (e   | etunum / ID Geode)    |                    |                             |                |                                                            |                                                               |
| Moyenne                    | : 13.33          |             |                       | Méd                | iane: 14.00                 |                |                                                            | Écart Type : 3.92                                             |
| Action                     | Étudiant         |             |                       |                    |                             |                |                                                            |                                                               |
| T<br>Vider                 | ETUNUM           | Geode<br>ID | Nom                   | Prénom             | Email                       |                |                                                            | Note                                                          |
| ×                          |                  |             |                       |                    |                             |                | 7.5                                                        |                                                               |
| ×                          |                  |             |                       |                    |                             |                | 11.5                                                       |                                                               |
| ×                          |                  |             |                       |                    |                             |                | 15.5                                                       |                                                               |
| ×                          |                  |             |                       |                    |                             |                | 21<br>ERREUR Cette v<br>ou égale à "20"<br>sont ABS, AJ, D | aleur doit être inférieure<br>'. Les mots clés valides<br>IS. |
| ×                          |                  |             |                       |                    |                             |                | absent<br>ERREUR Cette v<br>Les mots clés v                | aleur n'est pas valide.<br>(alides sont ABS, AJ, DIS.         |
| ×                          |                  |             |                       |                    |                             |                | 15.356789                                                  |                                                               |
| ×                          |                  |             |                       |                    |                             |                | 15.5                                                       |                                                               |

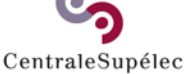

# Partie « Dashboard Scolarité »

Accessible à la Scolarité

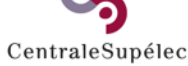

NEW

## Tableau de bord des notes d'examen

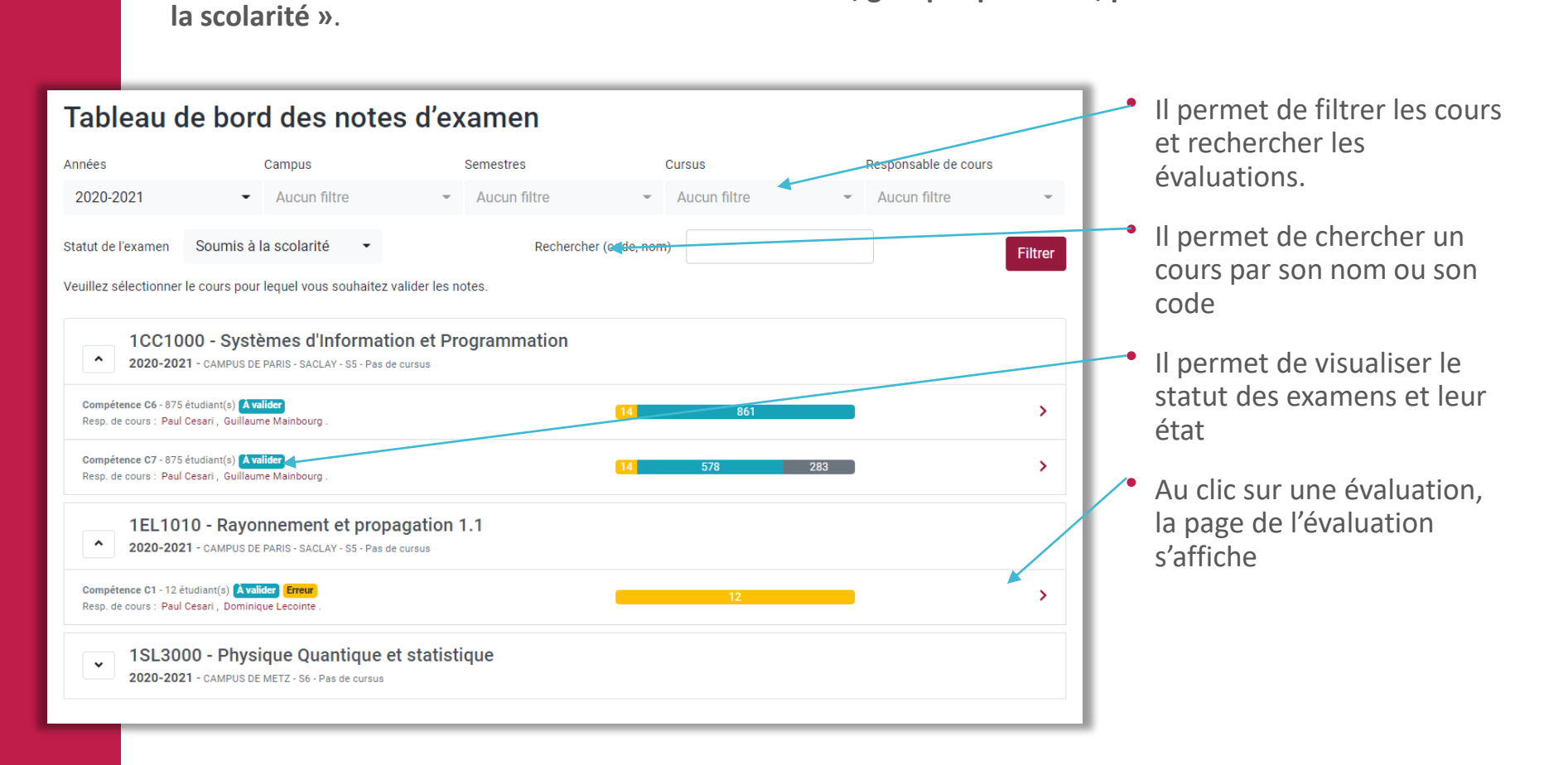

Le tableau de bord donne accès à la liste des examens, groupés par cours, préfiltrés sur le statut « soumis à

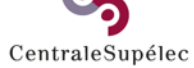

## Tableau de bord des notes d'examen

| Tableau de bord des notes d'examen                                                                             |                                                                  |                       |                |                      |  |  |  |  |  |
|----------------------------------------------------------------------------------------------------|------------------------------------------------------------------|-----------------------|----------------|----------------------|--|--|--|--|--|
| Années Campus                                                                                                  |                                                                  | Semestres             | Cursus         | Responsable de cours |  |  |  |  |  |
| 2020-2021                                                                                                    | <ul> <li>Aucun filtre</li> </ul>                                 | - Aucun filtre        | - Aucun filtre | ✓ Aucun filtre ✓     |  |  |  |  |  |
| Statut de l'examen So                                                                                          | oumis à la scolarité 🔹 👻                                         | Rechercher (          | code, nom)     | Filtrer              |  |  |  |  |  |
| /euillez sélectionner le cours pour lequel vous souhaitez valider les notes.                                   |                                                                  |                       |                |                      |  |  |  |  |  |
| 1CC1000 - Systèmes d'Information et Programmation<br>2020-2021 - CAMPUS DE PARIS - SACLAY - SS - Pas de cursus |                                                                  |                       |                |                      |  |  |  |  |  |
| Compétence C6 - 875 étudiant(s) Avalider<br>Resp. de cours : Paul Cesari , Guillaume Mainbourg .               |                                                                  |                       |                |                      |  |  |  |  |  |
| Compétence C7 - 875 étudi<br>Resp. de cours : Paul Cesa                                                        | iant(s) <b>À valider</b><br>Iri , Guillaume Mainbourg .          |                       | 14 578         | 283                  |  |  |  |  |  |
| 1EL1010<br>2020-2021 - 0                                                                                       | - Rayonnement et propa<br>CAMPUS DE PARIS - SACLAY - S5 - Pas de | agation 1.1<br>cursus |                |                      |  |  |  |  |  |
| Compétence C1 - 12 étudia<br>Resp. de cours : Paul Cesa                                                        | ant(s) <b>À valider Erreur</b><br>iri , Dominique Lecointe .     |                       | 12             | >                    |  |  |  |  |  |
| ▼ 1SL3000<br>2020-2021 - c                                                                                     | - Physique Quantique e<br>CAMPUS DE METZ - S6 - Pas de cursus    | t statistique         |                |                      |  |  |  |  |  |

 Vous trouverez cidessous la correspondance des différents états de la jauge :

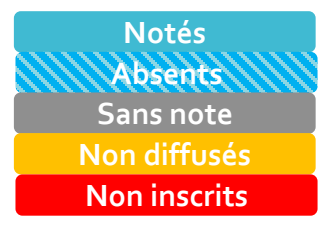

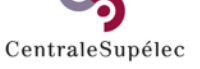

## Page de l'évaluation

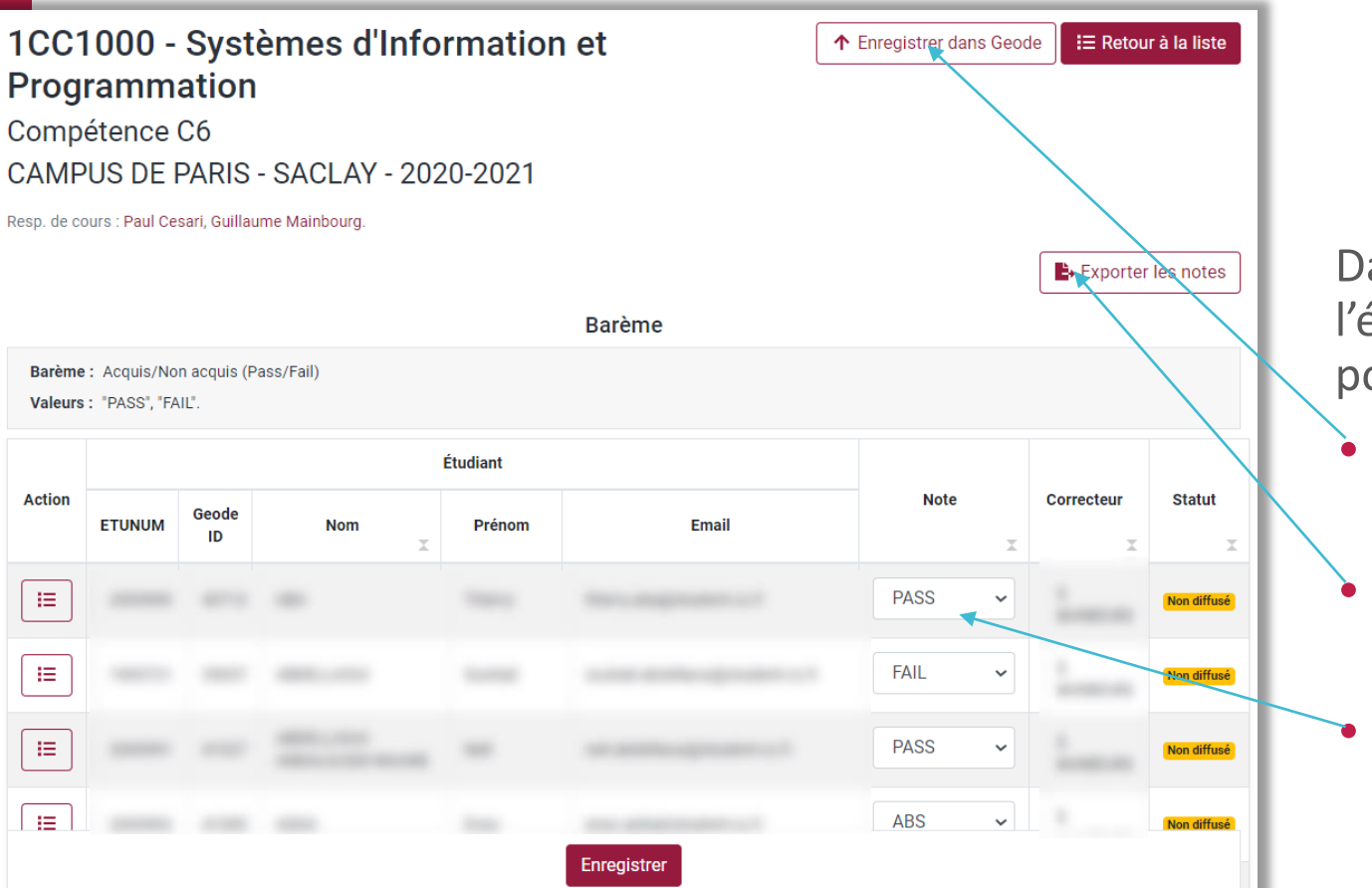

Dans la page de l'évaluation, vous pouvez :

- Enregistrer les notes dans géode
  - Exporter les notes en format excel
- Modifier les notes manuellement

#### A savoir :

Le responsable de cours peut déverrouiller l'évaluation pour la resoumettre à nouveau si nécessaire. Cela écrase les notes précédentes s'il y a eu modification.

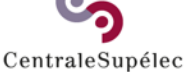

# Partie « Mes délégataires »

Accessible à tous les profils

## Déléguer vos droits

- Vous pouvez déléguer vos droits à une ou plusieurs personnes chargées de gérer les évaluations de vos cours
- Cette possibilité est accessible via l'option « Mes délégataires ».
- Attention, le délégataire n'est pas prévenu automatiquement, merci de lui envoyer un mail explicatif.

| My | School • Exams Mes examens Mes délégataires                                                                                                    |   | Ċ |
|----|----------------------------------------------------------------------------------------------------|---|---|
|    | Délégataire ajouté avec succès.                                                                                                    | × |   |
|    | Mes délégataires                                                                                                    |   |   |
|    | Vos délégataires auront les mêmes droits d'accès aux examens que vous, en tant que responsable de cours ou correcteur.<br>Cela inclut les autorisations suivantes :<br>• Modifications et ajouts de notes<br>• Modification de la liste des correcteurs d'un examen (Responsable de cours uniquement)<br>• Soumission d'un examen à la scolarité (Responable de cours uniquement) |   |   |
|    | Ajouter un délégataire                                                                                                    |   |   |
|    | Email du délégataire : Ajouter                                                                                                    |   |   |
|    | Liste de mes délégataires                                                                                                    |   |   |
|    |                                                                                                    | × |   |

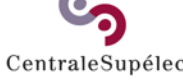

# Visualiser les notes et compétences des élèves sur MySchool Homepage

Accessible aux responsables de cours et à la Scolarité

Visualiser les notes et compétences des élèves sur Myschool Homepage

CentraleSupélec

- La diffusion des évaluations de compétences via Exams permet au Responsable de Cours et à la Scolarité d'avoir accès, dans MySchool Homepage, rubrique « Suivi des élèves » :
  - 1. au graphe de suivi des compétences de chaque élève
  - 2. aux pourcentages de réussite par compétence et par cours

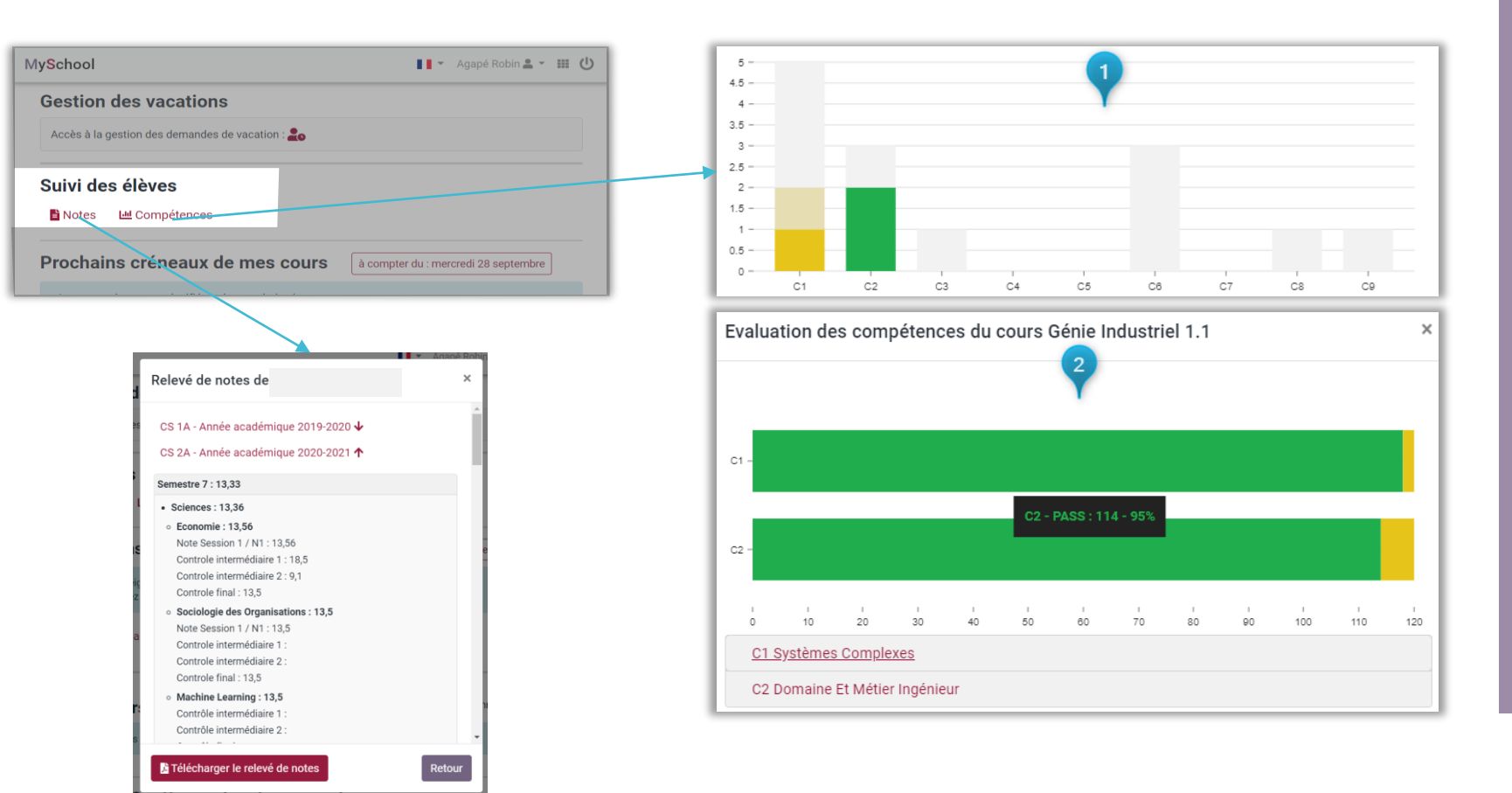